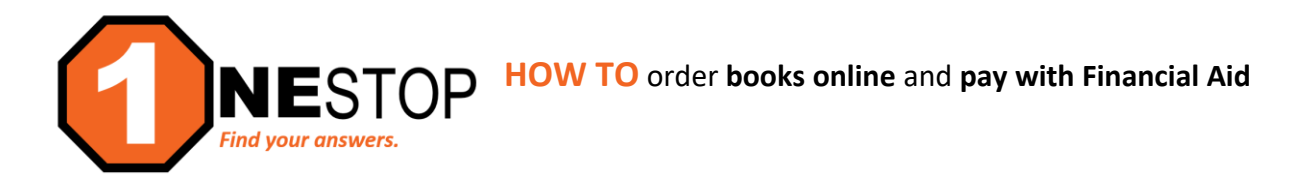

**DISCLAIMER:** The book charging program allows a student (financial aid applicant) to purchase text books and supplies by charging these purchases at the HTC campus store to the student account. <u>This is a courtesy extended to the student so they may purchase books before financial aid disburses</u>. The charges made at the bookstore are added to your tuition bill for the term.

*Eligibility to charge books does not mean the student has a completed FAFSA on file or that there is enough financial aid to cover tuition, fees, and books. It is recommended to review eServices under Awards or verify FA status before charging books. A Miscellaneous Charges Authorization form needs to be on file before charging books and it must be within the established Book Charging timeline.* 

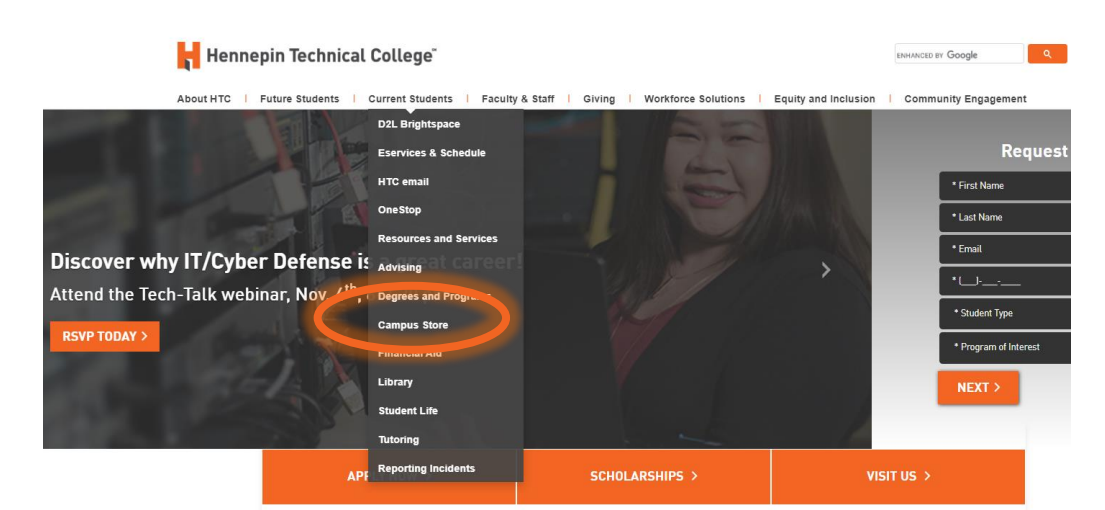

1) Go to <u>https://hennepintech.edu</u> and under Current Students, choose Campus Store.

2) Scroll down and click on Campus Store Online.

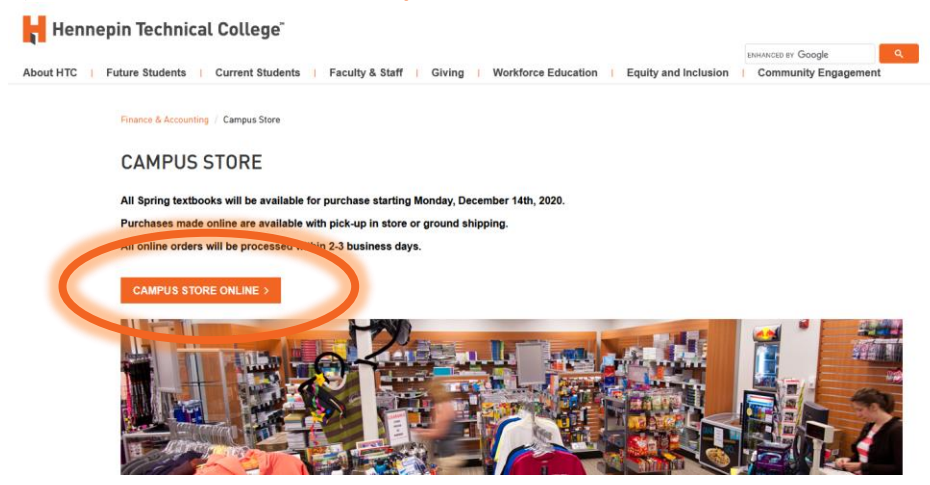

 Click on Textbooks menu and choose Order Textbooks for Brooklyn Park or Eden Prairie. Classes are scheduled under different campuses, even online courses have a campus. To verify the campus of your course, continue to step 4.

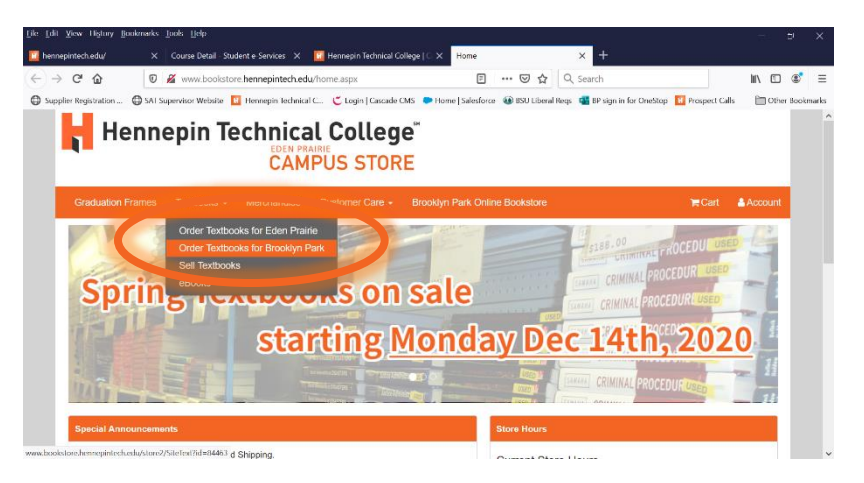

4) Either on your registration under eServices or under the online Course Schedule, you may view Course Details. See example below showing the ACCT1000 online course based out of Eden Prairie campus. So textbooks for this class would need to be ordered from the Eden Prairie campus.

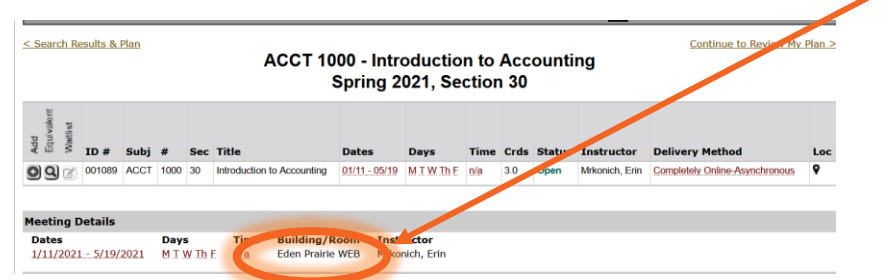

5) Once you choose your campus, you will see the online statement that every student must read before ordering textbooks online (see below). After reading, you must choose to Accept or Decline. Accepting the requirements, allows you to move forward with purchasing your books.

| Textbooks + | Merchandise Customer Care                                                          | Eden Prairie Online Bookstore                                                                                     | 🃜 Cart             |
|-------------|------------------------------------------------------------------------------------|----------------------------------------------------------------------------------------------------|--------------------|
| Online Text | ook Orders                                                                         |                                                                                                    |                    |
| 1. You M    | IST completely enter the following in b                                            | oth the billing and shipping fields or your order will NOT be processed.                                          |                    |
| *First 4    | Last Name                                                                          |                                                                                                    |                    |
| *Phon       | Number                                                                             |                                                                                                    |                    |
| *HTC        | tudent Tech ID#                                                                    |                                                                                                    |                    |
| *Emai       | Address                                                                            |                                                                                                    |                    |
| (pleas      | use a valid email address that you che                                             | eck frequently.)                                                                                                  |                    |
| 2. Textbo   | Ks purchased online can be paid for by                                             | y a credit card, or SFA.<br>d, new or used. We receive the right to substitute if your aboven condition is not as | milable. If you do |
| o. Every    | us to alter your order, please select "                                            | a, new only* or Used only*                                                                                        | ranabie. Il you do |
| 4. The de   | lar amount of your order WILL change                                               | if we have to substitute a book.                                                                                  |                    |
| 5. Orders   | will take approximately 3 business day                                             | ys to process.                                                                                                    |                    |
| 6. You w    | be notified by email, when your order                                              | is processed and ready to pick up or has been shipped.                                                            |                    |
| 7. We wi    | back order any textbook not in-stock a                                             | and email you when it comes in, has been processed, and is ready for pick-up/has                                  | been shipped.      |
| 9 Your n    | anges or returns must be made by the<br>ceipt or invoice is required. No exception | e deadline specified within our return policy.                                                                    |                    |
| 10. You an  | responsible for your order. The HTC E                                              | Bookstore staff will keep you up to date on your order via email.                                                 |                    |
|             |                                                                                    |                                                                                                    |                    |

6) Next step is to add the course information to the list and then retrieve the required materials:

| 1      | Henne                 | pin Tec           | hnical C                       | ollege <sup>®</sup><br>S STORE |                           |     |                       |                 |               |         |
|--------|-----------------------|-------------------|--------------------------------|--------------------------------|---------------------------|-----|-----------------------|-----------------|---------------|---------|
| Home   | e Textbooks -         | Merchandise       | Customer Care -                | Eden Prairie O                 | nline Bookstore           |     |                       |                 | 📜 Cart        | Account |
|        |                       |                   | Select                         | Term ar                        | nd Departi                | mer | nts                   |                 |               |         |
| Search | for Book              |                   |                                |                                |                           |     |                       |                 |               |         |
| Searc  | ch for Book           |                   |                                | $\Theta$                       |                           |     |                       |                 |               |         |
| Search | by Course             | ER 21 (Order Now) | Q Depa                         | ertmont                        |                           | Q ¤ | purse-Section-Ins     | structor        | ••••          | 9       |
| • Ad   | ld Another Cours      | Se                |                                |                                |                           |     |                       | View Y          | Our Materials |         |
|        | Choose co<br>semester | orrect<br>(term)  | Departme<br>Ex. if cou<br>CULA | ent means<br>rse is Culina     | "program."<br>ary, choose |     | Course n<br>and instr | umber,<br>uctor | sectio        | n       |

7) Below is an example of the selections required. Once completed, choose View Your Materials.

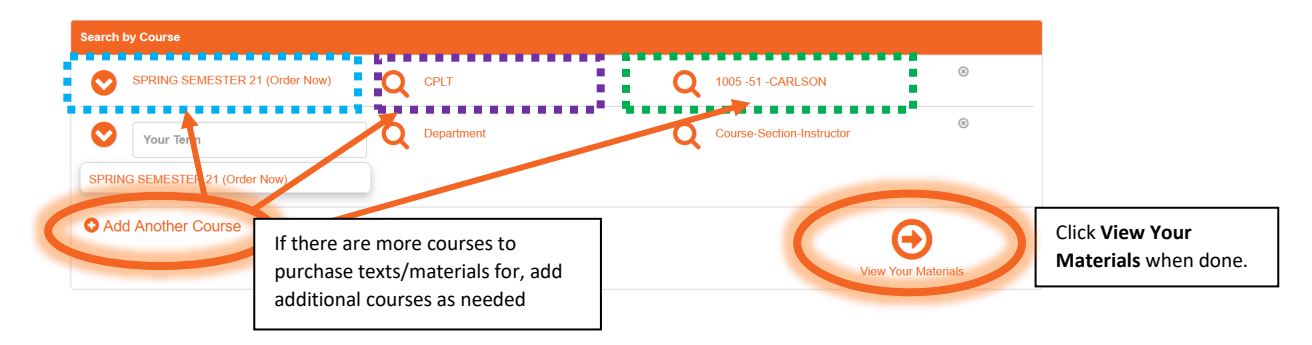

8) The list of course textbooks/materials will show (see example below). Choose the book option (new or used, if available), click Add to Cart and then click Continue Checkout.

| Home Textbool          | ks - Merchandise                   |                                        | Eden Prairie Online Bookstore |             | 📜 Cart 🔒 Acc                  |       |
|------------------------|------------------------------------|----------------------------------------|-------------------------------|-------------|-------------------------------|-------|
| ourse Materiais / Sele | ect Term Department and Course     | s / Select Course Mate                 | rials                         |             |                               |       |
|                        |                                    | (                                      | Course Materials              |             |                               |       |
|                        |                                    |                                        |                               | F           | Print Book List Continue Chec | kout  |
| rm: Spring Semester 2  | 1   Name: CPLT 1005   Section:     | : 51   Instructor: CARLS(              | DN   Course ID:   Location:   |             |                               | 0     |
|                        | Required                           |                                        |                               | Print       |                               |       |
| Image<br>Not           | GREGG CO                           | GREGG COLLEGE KEYBOARD & DOC WORD 2016 |                               |             |                               |       |
| Available              | Author: OBER<br>ISBN: 978125992112 | 24                                     |                               | Add to Cart |                               |       |
|                        | Book Notes:                        |                                        |                               |             |                               |       |
|                        |                                    |                                        |                               |             | Continue Che                  | ckout |
|                        |                                    |                                        |                               |             |                               |       |
|                        |                                    |                                        |                               |             |                               |       |

9) You will see your Shopping Cart with all the items you have added to your cart. Click on Continue Checkout to checkout and pay for items.

| Return to Pre-                | vious Page                                                                              | Shopping Cart | Cont | ue Shopping Continue C | Checkout |
|-------------------------------|-----------------------------------------------------------------------------------------|---------------|------|------------------------|----------|
| Item Count:<br>Cart Total: \$ | 1<br>310.75<br><b>BS</b>                                                                |               |      |                        |          |
| Spring Sem                    | iester 21 CPLT 1005   SECTION 51   INSTRUCTOR CA                                        | RLSON         | QTY  | Price                  | 8        |
| lmage<br>Not<br>Available     | GREGG COLLEGE KEYBOARD & DOC WORD 2016<br>B Park<br>AUTHOR: OBER<br>ISBN: 9781259921124 |               | 1    | \$310.75 NEW           | 8        |

10) You will see the message about instructor changes with books/materials and how you would like the bookstore to handle changes with your account. Answer accordingly, then click **Continue**.

| Home Textbooks - Merchan              | In the event the instructor changes the materials for your course, how would you like us to |                   | Cart 🔒 Account    |
|---------------------------------------|---------------------------------------------------------------------------------------------|-------------------|-------------------|
|                                       | Add Only Required     Add All Materials                                                     |                   |                   |
| Return to Previous Page               | O Do Not Add To Order                                                                       |                   |                   |
|                                       |                                                                                             | Continue Shopping | Continue Checkout |
| Item Count: 1<br>Cart Total: \$310.75 | Continue                                                                                    |                   |                   |
|                                       |                                                                                             |                   |                   |

11) If you choose to Add any updates, you will be prompted to answer they condition of the book you would like to purchase: New or Used, then click Continue.

| Home Textbooks - Merchan              | If we substitute or add course materials to your order, what condition would you prefer? |                   | Cart 🛔 Account    |
|---------------------------------------|------------------------------------------------------------------------------------------|-------------------|-------------------|
|                                       | ○ NEW<br>○ USED                                                                          |                   |                   |
| Return to Previous Page               | Continue                                                                                 | Continue Shopping | Continue Checkout |
| Item Count: 1<br>Cart Total: \$310.75 |                                                                                          |                   |                   |

12) Next you will pay for the items, click Payment Options.

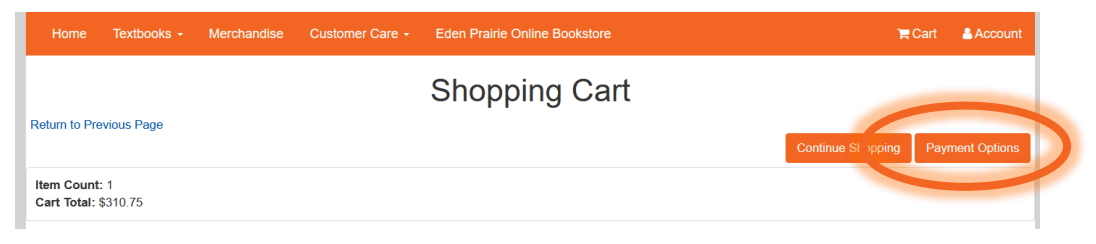

13) You will be prompted to create an account with the Bookstore. If you have not purchased through the online store before, you will need to click the **Register Here** link.

| Home                   | Textbooks -         | Merchandise | Customer Care - | Eden Prairie Online Bookstore | 🐂 Cart |
|------------------------|---------------------|-------------|-----------------|-------------------------------|--------|
|                        |                     |             |                 | Log In                        |        |
| Email Ad               | dress: *            |             | ]               |                               |        |
| Password<br>Forgot You | d<br>r Password?    |             |                 |                               |        |
| Please ente            | er you kogin inform | nation      |                 |                               |        |

14) To shop as a student, choose the "Create profile for Browsing and Shopping."

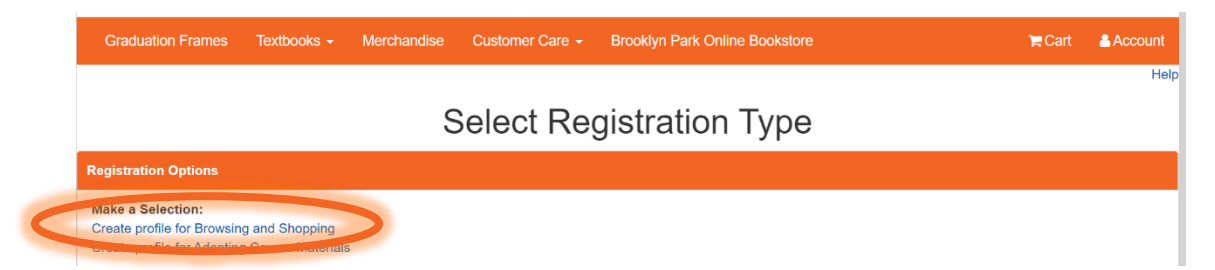

15) Create the student profile by entering the required information: Email/Password, Challenge Questions, Billing address, shipping address (if different), additional information (requires your student ID number – <u>not StarID</u>) and email Opt in/out. Once done, click Submit Profile.

|                                                                                                    | Customer Registration                                                                                        |
|----------------------------------------------------------------------------------------------------|----------------------------------------------------------------------------------------------------|
| = Required                                                                                           | Customer Registration                                                                                        |
| Username / Password                                                                                  |                                                                                                    |
| Email Address *                                                                                      | Password *                                                                                                   |
| Confirm Email Address *                                                                              | Confirm Password *                                                                                           |
|                                                                                                    |                                                                                                    |
| Challenge Question                                                                                   |                                                                                                    |
| This security question will be used to verify who you an<br>and enter an answer in the box provided. | e in the event you forget your user password. Please select one security question from the choices available |
| Challenge Question:                                                                                  | Challenge Answer:                                                                                            |
| Please Select *                                                                                      | ✓ Challenge Answer *                                                                                         |

| First Name *                                                                             |    | City *               |  |  |  |  |
|------------------------------------------------------------------------------------------|----|----------------------|--|--|--|--|
| Pirst Name -                                                                             | Mi |                      |  |  |  |  |
| Last Name *                                                                              |    | Please Choose State  |  |  |  |  |
| Business Name                                                                            |    | Zip/Postal * Zip + 4 |  |  |  |  |
| Address Line 1 *                                                                         |    | United States        |  |  |  |  |
| Address Line 2                                                                           |    | Phone Number *       |  |  |  |  |
| hipping Address<br>Residential Address? ● Yes ○ No                                       |    |                      |  |  |  |  |
| First Name *                                                                             | Mi | City *               |  |  |  |  |
| Last Name *                                                                              |    | Please Choose State  |  |  |  |  |
| Business Name                                                                            |    | Zip/Postal * Zip + 4 |  |  |  |  |
| Address Line 1 *                                                                         |    | United States        |  |  |  |  |
| Address Line 2                                                                           |    | Phone Number *       |  |  |  |  |
|                                                                                          |    | Email Address *      |  |  |  |  |
| Additional shipping addresses can be added later.<br>dditional Information<br>Student ID |    | Graduation Year      |  |  |  |  |
| Degree Goal:                                                                             |    | Example: 2018        |  |  |  |  |
| Not Applicable  V Other                                                                  |    |                      |  |  |  |  |
|                                                                                          |    |                      |  |  |  |  |
| Email Opt In/Out                                                                         |    |                      |  |  |  |  |
| mail Opt In/Out                                                                          |    |                      |  |  |  |  |

16) Click on Payment Options button to continue.

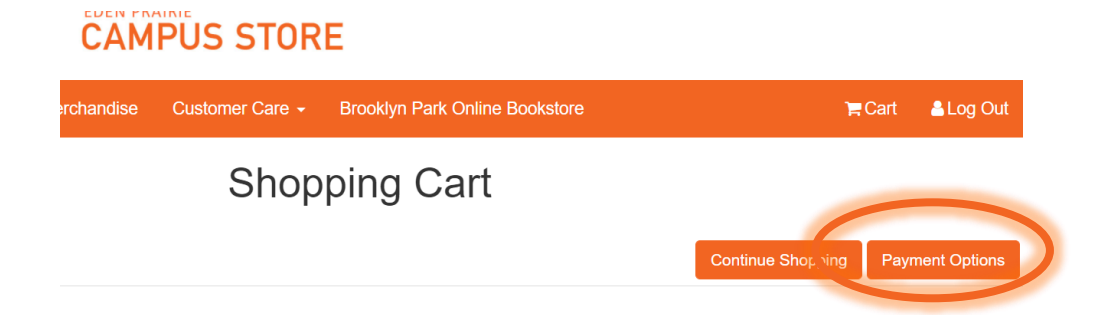

17) The Checkout screen shows your address, shipping method and payment options. Click Continue.

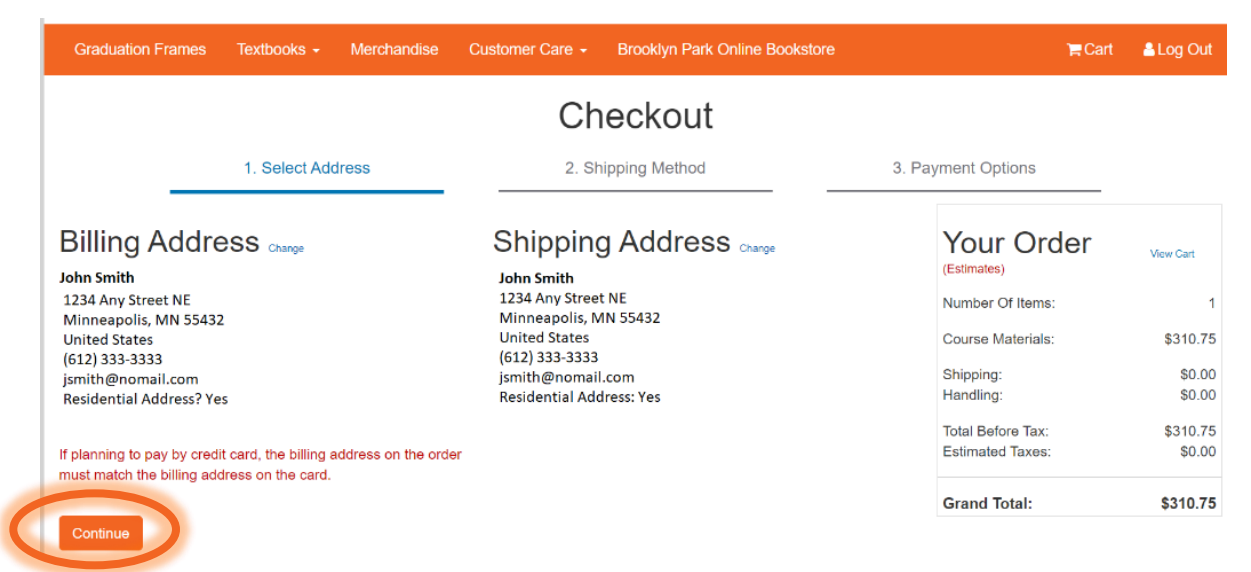

## 18) Choose Shipping Method then click Continue.

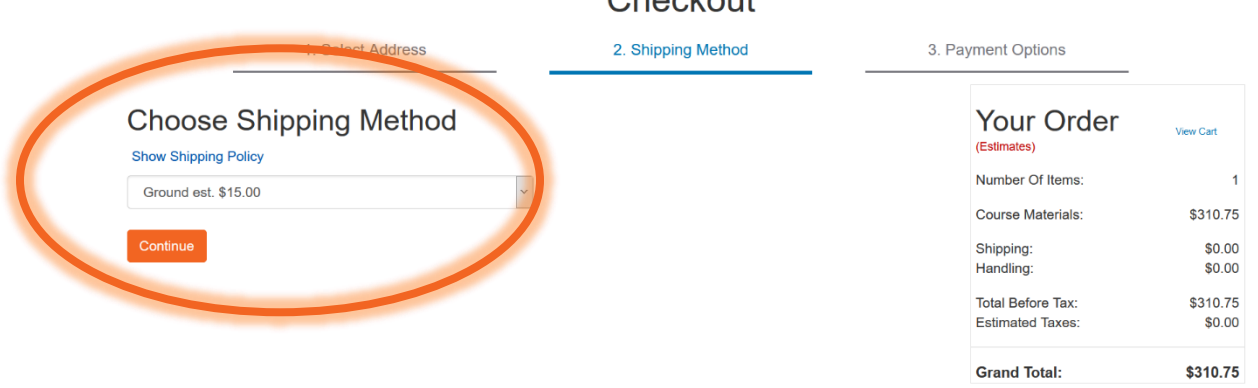

## Checkout

19) You may choose your type of payment under the Choose Payment Option (which defaults to Credit Card). To pay with financial aid, choose "[term] FA."([term] means the semester that the courses are offered—for example, Spring FA). Enter Account Number, which is your 8-digit Student ID number\* – not StarID). Check the box to authorize the use of your FA to pay for your books/supplies. Then click Submit Payment.

|                                                                                 |                                | Onconout                                    |                    |                    |                                             |                              |
|---------------------------------------------------------------------------------|--------------------------------|---------------------------------------------|--------------------|--------------------|---------------------------------------------|------------------------------|
| 1. Select Addre                                                                 | SS                             | 2. Shipping Method                          |                    | 3. Payment Options |                                             |                              |
| Payment Information                                                             |                                |                                             |                    |                    | Your Order                                  | View Cart                    |
| Choose Payment Option Spring FA                                                 | Choose "                       | FA" (semeste                                | r FA)              |                    | Number Of Items:                            |                              |
| Account Number *                                                                | Finite the use of my available | er Student ID numbe<br>nber – ex. 12345678) | r (8-digit ID<br>s | and                | Course Materials:<br>Shipping:<br>Handling: | \$310.7<br>\$15.00<br>\$0.00 |
| merchandise.<br>Order Comments                                                  |                                | Check the box to authorize use o            |                    |                    | Total Before Tax:<br>Estimated Taxes:       | \$325.7<br>\$0.0             |
|                                                                                 |                                |                                             | supplies           |                    | Grand Total:<br>Submit Payment              | \$325.7                      |
| Review Cart Edit Cart                                                           | -1 <sup>1</sup>                |                                             |                    |                    | Need Help?                                  |                              |
| Image GREGG COLLEGE KEYBOARD<br>Not Spring Semester 21 CPLT 1005 40<br>New Only | & DOC WORD 2016                | <b>QTY</b> : 1                              | \$310.75           |                    |                                             |                              |
| Submit Payment                                                                  |                                | Grand Total:                                | \$325.75           |                    |                                             |                              |

Checkout

\*If you are not certain of your Student ID, log into eServices, and on the top right corner of the right window, you will see your ID number.

20) If your information is correct, and you have your Miscellaneous Charges form turned in, you will be successful with your financial aid bookstore payment. If it is not successful, there could be an issue with your account (Student ID number – NOT StarID) or your FA status. Please check with the Bookstore or the OneStop Center if you have any trouble with purchasing your books.